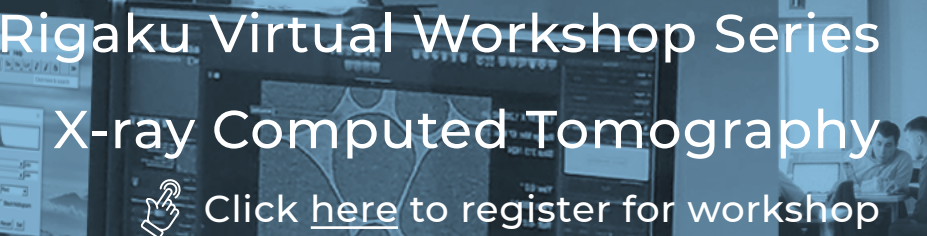

### **TOOL PROFILE**

ImageJ is an open source image processing program for scientific multidimensional images. It has a large user community providing thousands of plugins and scripts for performing various tasks.

#### HIGHLIGHTS

- Open source for scientific community
- Transparency with open source code
- Large user community <u>forum.image.sc</u> <u>imagej.net/plugins</u> <u>imagej.net/learn</u>

aaku

# QUICK REFERENCE

CT Data Analysis Using ImageJ

### LOAD IMAGES

CT scans are stored either in a single file or a folder containing multiple 2D slices in TIFF, DICOM, etc. You can drag & drop a file or folder to ImageJ to load and set the voxel size from the Analysis > Set Scale menu.

#### SEGMENT

The first step of CT data analysis is the segmentation process, which labels each voxel as a specific phase, solid and pore, for example. Thresholding is available in ImageJ. Machine learning is also available in the Weka plugin.

# **REFINE/SEPARATE**

You can eliminate small "islands" and "holes" in a segmented phase by applying morphology operations. Morphology operations are available in the Process > Binary menu.

# ANALYZE

After segmentation, you can analyze properties, such as phase volume fraction, particle size, etc. using <u>various plugins</u>.

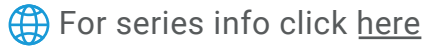

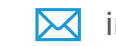